Anleitung für die Aktivierung Deiner V-Camera

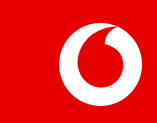

#### Anleitung für die Aktivierung Deiner V-Camera

Damit Du ganz einfach Deine V-Camera in Betrieb nehmen kannst, möchten wir Dir helfen. Deshalb haben wir eine Schritt für Schritt Anleitung erstellt, indem wir zusammen mit Dir Deine V-Camera in drei einfachen Abschnitten gemeinsam aktivieren.

- **1.** Bereite Deine Aktivierung vor
- 2. Buche Deinen V by Vodafone Service
- 3. Registriere Deine V-Camera

Solltest du jedoch noch Fragen oder Probleme haben, kontaktiere bitte den V by Vodafone Live Chat oder bei Fragen zu der Kamera Arlo Go den Arlo Go support.

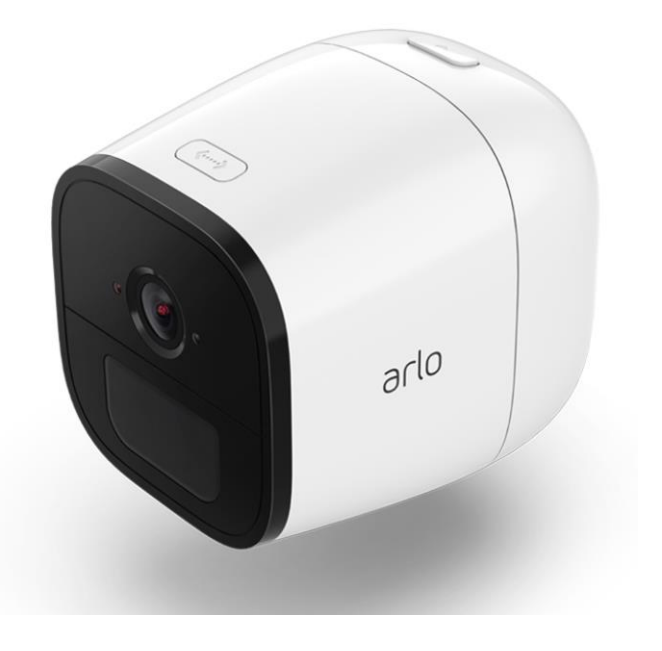

# Bereite die Aktivierung Deiner der V-Camera vor

1. Öffne die Arlo Go Verpackung.

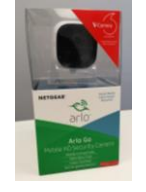

 Nehme die Arlo Go, den Akku und die V-Sim Karte aus der Verpackung.

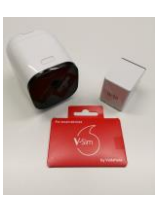

 Du findest die V-SIM Karte im roten Umschlag am Boden der V-Camera Verpackung.

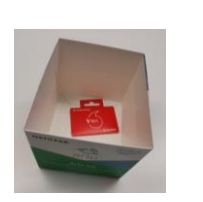

4. Nehme die Sim Karte aus dem Umschlag.

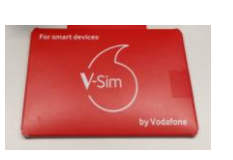

5. Breche die Sim Karte in dem kleinen Format heraus.

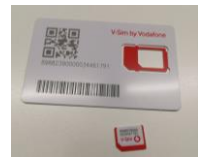

- 6. Öffne die Arlo Go. Das Gehäuse
  - öffnet sich mit dem Button auf dem hinteren Teil der V-

Camera.

- Lege nun die V-Sim in den vorgesehenen Sim Karten Schacht mit dem goldenen Chip nach oben.
- 8. Setze den Akku ein. Stelle sicher, dass der Akku geladen ist und schließe die Arlo Go.

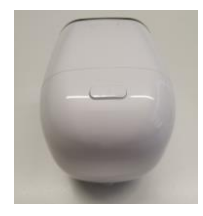

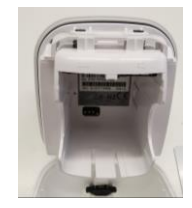

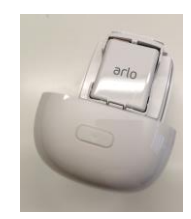

1. Lade im App-store die V by Vodafone App herunter.

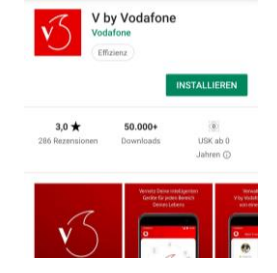

2. Öffne die App. Drücke "Los geht's" um die V-Camera in wenigen Schritten startklar zu machen.

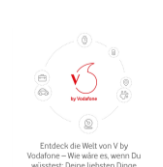

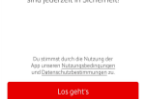

3. Bist Du Vodafone Kunde gehe zu Schritt 4. Als Nicht-Vodafone Kund gehe zu Schritt 5.

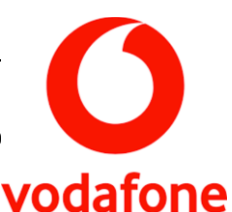

4. Die App erkennt automatisch Deine Telefonnummer. Bestätige Deine Telefonnummer. Gehe nun zu

Schritt 17.

- 5. Füge Deine Telefonnummer ein und Du erhältst einen Pin per SMS. Gebe diesen in das vorgesehene Feld und klicke auf weiter.
- 6. Gebe nun Deine E-Mail Adresse

an. um Dein Vodafone Konto anzulegen. Klicke auf weiter.

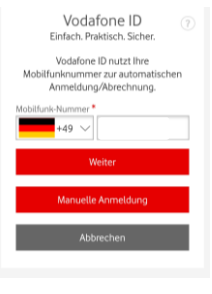

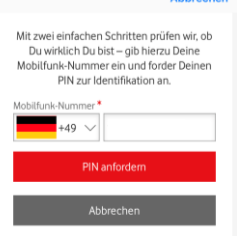

Abbrecher

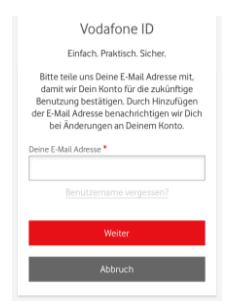

7. Du erhältst nun eine E-Mail mit einem weiteren Pin. Gebe

diesen wieder ein und drücke

auf weiter.

8. Überlege Dir nun ein sicheres Password, damit Deine Vodafone ID geschützt ist.

9. Die Gesetzgebung sieht vor,

dass die Identität jedes Mobilfunkkunden bekannt ist. Darum bitten wir Dich, weitere persönliche Informationen anzugeben.

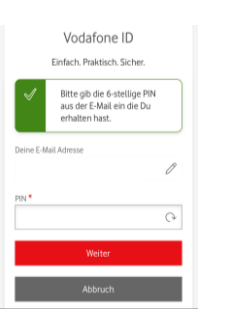

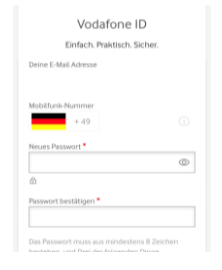

Um Deine Anmeldung abzuschließen benötigen wir noch weitere Details von Dir.

Scann bitte Deinen Ausweis
 Föge Deine
 Medisarte hinzu
 Föge Dein Pindukt hinzu
 Föge Dein Pindukt hinzu
 tröge Dein Pindukt hinzu

Nicht jetzt

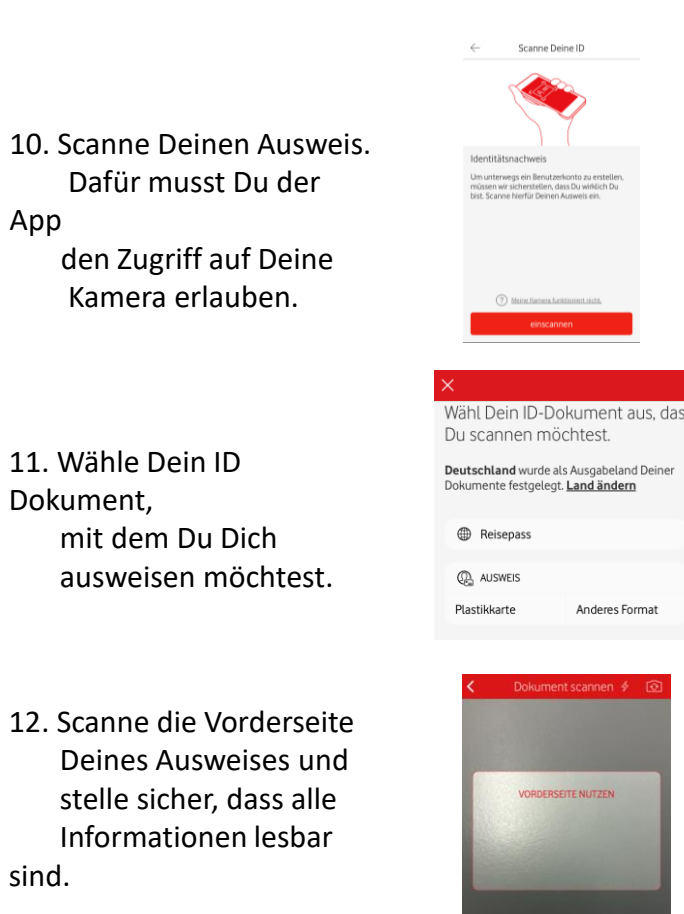

5

13. Scanne nun die Rückseite Deines Ausweises und stelle

> wieder sicher, dass alle Informationen lesbar sind.

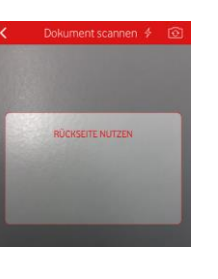

14. Nehme ein Selfie auf, indem

> Du Dein Gesicht in den Rahmen hältst. Damit wir sicher sein können, dass

es

wirklich Du bist.

15. Klicke nun auf Kreditkarte hinzufügen.

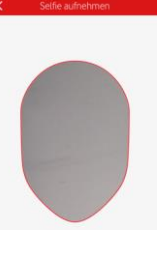

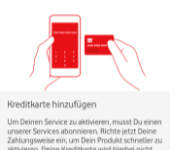

(?) Weiche Karten kann ich verwenden

- 16. Gebe nun die Details zu Deiner Kreditkarte ein und drücke auf speichern. Manche Banken fordern daraufhin einen Sicherheitscode an.
- 17. Klicke auf das + und füge nun die Sim Karte für Dein neues Gerät hinzu.
- 18. Klicke auf Scanne den OR Code. Dieser befindet sich auf dem Simkartenhalter.

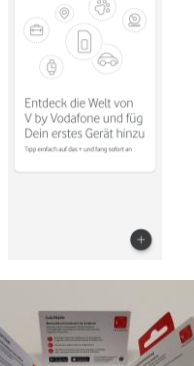

Meine Zahlungsdetails Gib Deine Kartendetails ein

Name auf der Kreditkarte \*

V LL V MM

Alle Daten werden über eine sichere SSL-Verbindung verschlüsselt übermittelt

VISA 🌄

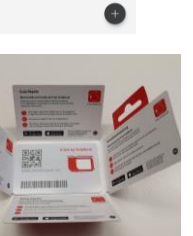

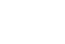

19. Erlaube den Zugriff auf die Kamera und bestätige noch einmal. Scanne jetzt den QR

Code.

20. Nachdem die App den QR Code erkannt hat, wähle Dein V by Vodafone Produkt aus - **V-Camera**.

 Wähle nun den 24-Monate Service für 3,99€ im Monat.

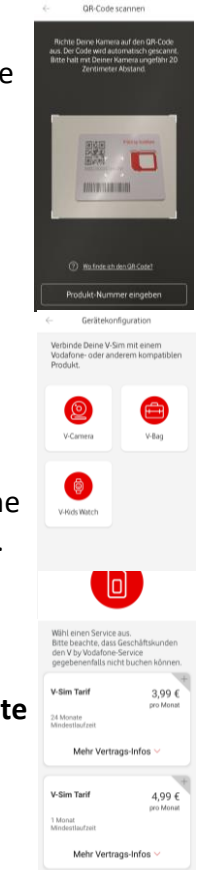

#### 22. Akzeptiere die AGBS.

23. Jetzt musst Du nur noch auf

Zahlungspflichtig bestellen drücken, und Deine V-Sim ist aktiviert!

24. Gehe jetzt zur Arlo go App, um Deine Kamera einzurichten und

zu registrieren.

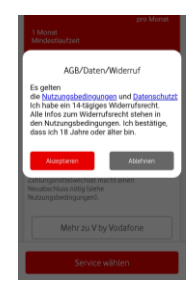

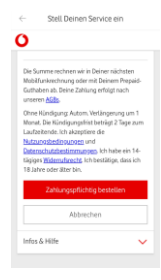

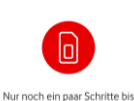

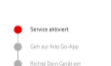

Nicht ietzt

Du fertig bist

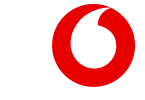

## **Registriere Deine V-Camera**

1. Lade die Arlo Go App herunter.

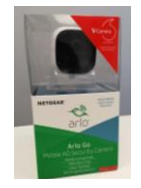

- Melde Dich mit Deiner
  E-mail und Deinem
  Password an; falls du noch
  kein Arlo-Konto hast, lege
  Dir ein neues Konto an.
- 3. Füge nun ein neues Gerät hinzu.

4. Wähle die Arlo Camera go Du musst etwas herunterscrollen um zu dieser Kamera zu kommen.

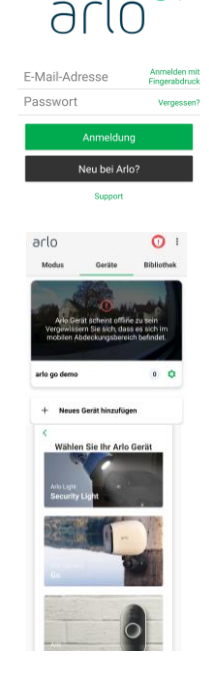

5. Erlaube Deiner Kamera den Zugriff und wähle die Option kein QR Code.

- Nun zeigt Dein Bildschirm die Anleitung zum scannen. Drücke auf weiter.
- 7. Scanne den QR mit der V-Camera.
  - Folge den Anweisungen auf dem Handydisplay und warte auf den Signalton von der Kamera.
- Lege jetzt einen Namen für Deine persönliche V-Camera fest und klicke auf weiter.

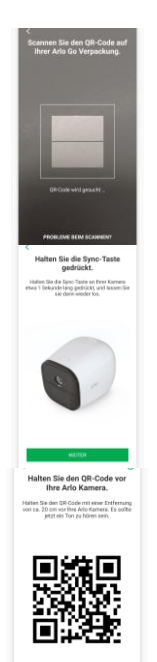

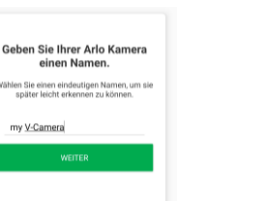

Jetzt bist Du startklar! Starte nun mit Deiner V-Kamera und lerne alle Funktionen kennen.